# TUTORIAL ACESSO AOS CURSOS E CAPACITAÇÕES

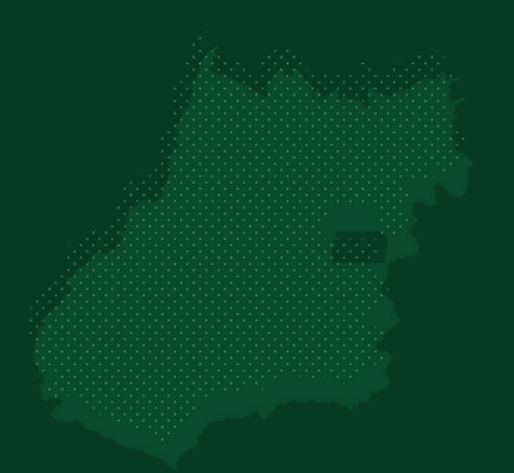

Programa de Compliance Público MUNICIPAL

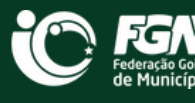

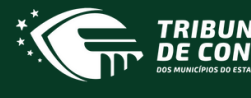

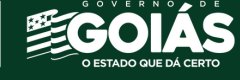

# SUMÁRIO

| 1° PASSO: CADASTRO NA PLATAFORMA | 2  |
|----------------------------------|----|
| 2º PASSO: INSCRIÇÃO NO CURSO     | 4  |
| 3° PASSO: ACESSO AO CURSO        | 7  |
| CALENDÁRIO DAS CAPACITAÇÕES      | 10 |

## 1° PASSO Cadastro na Plataforma

Para ter acesso aos cursos, é preciso se cadastrar no nosso sistema educacional: SHOPOS. Para isso, acesse o site: <u>ww.tcm.go.gov.br/sophos/</u> e clique em ACESSO, conforme indicado na imagem

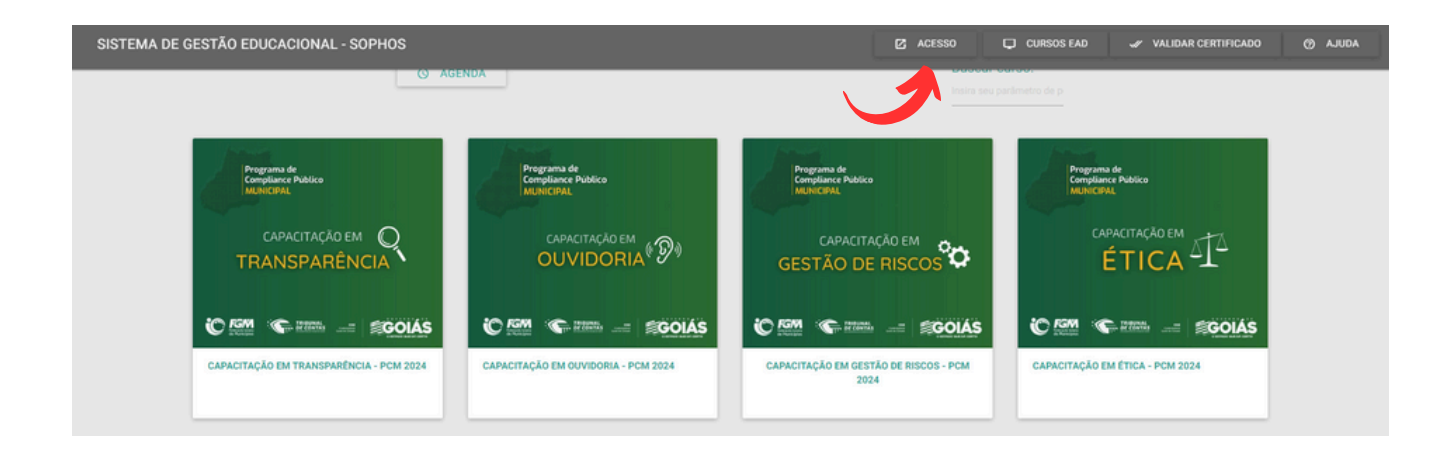

Caso seja seu **primeiro acesso**, clique em **"NÃO TENHO CADASTRO"**, conforme indicado na imagem:

| SISTEMA DE GESTÃO EDUCACIONAL - SOPHOS              | 🖬 VISUALIZAR EVENTOS 📮 CURSOS EAD 🛹 VALIDAR CERTIFICADO 🛞 AJUDA                                                                                                    |
|-----------------------------------------------------|----------------------------------------------------------------------------------------------------|
| Sophos<br>Strim de destrio felucional do tem do     | TRIBUNAL<br>DE CONTAS                                                                                                    |
| USUÁRIOS EXTERNOS                                   | SERVIDORES TCM-GO                                                                                                    |
| CPF;<br>Informe a CPF para a logis.                 | unukno<br>Informa a USUUUD do Statema Montor TCM para a login                                                                                                    |
| SDAAK<br>Indones a senina para a lagan              | STANK<br>Informer a servita do Estenna Monitor TCM para o lisgos.                                                                                                    |
| ENTRAM ESQUECT MINULA SEMILA<br>INÃO TENHO CADASTRO | ENTRAR                                                                                                    |
|                                                     | The state of the state of the s |

\***Se esse NÃO for seu primeiro acesso** e você já tenha feito cursos na plataforma do TCM basta entrar com CPF e senha. Sendo assim, você já pode pular para o 2º Passo.

2

Agora, informe seus dados e escolha uma senha.

**Atenção!** Preencha corretamente as informações, serão esses dados o utilizados tanto para emissão dos certificados como pontuação para o município.

| SISTEMA DE GESTÃO EDUCACIONAL - SOPHOS   | 🖬 VISUALIZAR EVENTOS 📮 CURSOS EAD 🛹 VALIDAR CERTIFICADO 🛞 AJUDA |
|------------------------------------------|-----------------------------------------------------------------|
| Sopho<br>SISTEMA DE GESTÃO EBUCADOMAL DO |                                                                 |
| CADASTRO USU                             | ÁRIO EXTERNO                                                    |
| NOME COMPLETO:                           |                                                                 |
| con<br>Indexes a CPV                     |                                                                 |
| EANAL:<br>Information (E. MANAL)         |                                                                 |
| SDAAK<br>Informe & STANAK                |                                                                 |
| RPTEA EDNA:<br>Informe a EDNAK           |                                                                 |
| CADASTRAR                                | VOLTAR                                                          |
|                                          |                                                                 |

Após clicar em "CADASTRAR", será necessário preencher os campos com algumas informações adicionais, conforme imagem abaixo:

|                    | ME       | U CADASTRO COI     | MO PARTICIPANTE     |                      |          |
|--------------------|----------|--------------------|---------------------|----------------------|----------|
|                    |          | DADOS PESSOAIS INF | ORMAÇÕES FUNCIONAIS |                      |          |
| CPF:               | NOME     |                    |                     | DATA DE NASCIMENTO:  |          |
| staxa              | EMAL:    |                    |                     |                      |          |
| Feminino Masculino |          |                    |                     |                      | CELULAR: |
| TIPO:<br>Selecione | Selecion |                    | v                   | CIDADE:<br>Selecione |          |
| BAIRRO:            | LOGRAD   | JURO:              |                     | COMPLEMENTO:         |          |
| NÚMERO: CEP:       |          |                    |                     |                      |          |
|                    |          |                    |                     |                      |          |

Agora, complete os dados "Meu cadastro como participante", principalmente "escolaridade" e "instituição de vínculo"

#### MEU CADASTRO COMO PARTICIPANTE

|                                   |                         | DADOS PESSOAIS | INFORMAÇÕES FUNCIONAIS | _ |  |
|-----------------------------------|-------------------------|----------------|------------------------|---|--|
| TIPO:                             |                         |                |                        |   |  |
|                                   | DERAL, ESTADUAL OU MI 👻 |                |                        |   |  |
| CARGO:                            |                         |                |                        |   |  |
| Assistente<br>DATA DE ADMISSÃO NO | ~                       |                |                        |   |  |
| CARGO:                            | ESCOLARIDADE:           | FORM           | MAÇÃO ACADÊMICA:       |   |  |
|                                   | Selecione               | ✓ Sele         | cione                  | * |  |
| INSTITUIÇÃO DE VÍNCU              | JLO:                    |                |                        |   |  |
| OBSERVAÇÃO:                       |                         |                |                        |   |  |
|                                   |                         |                |                        |   |  |
| VOLTAR                            | SALVAR                  |                |                        |   |  |
|                                   |                         |                |                        |   |  |

#### Pronto! Cadastrado com sucesso!

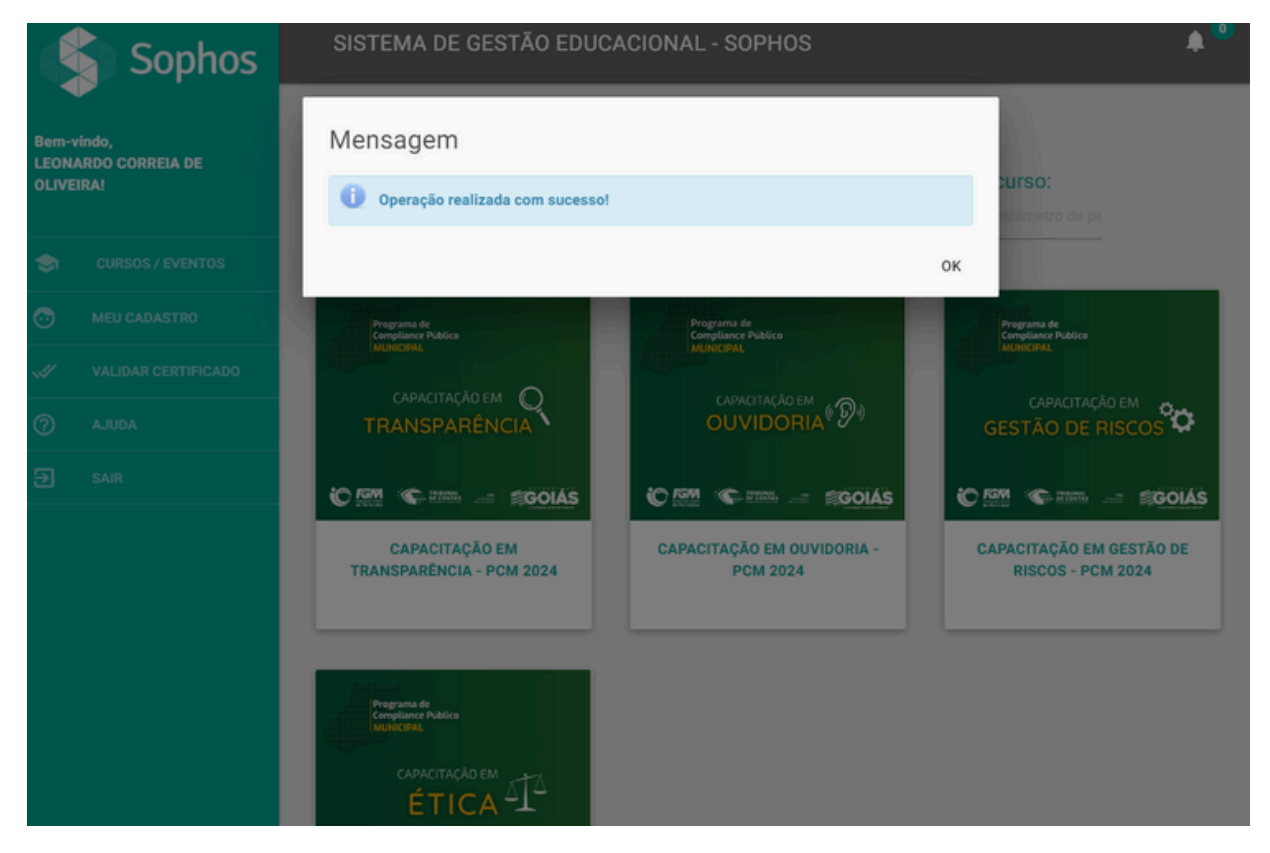

### 2 ° PASSO Inscrição no Curso

Agora, você já tem acesso as nossas capacitações!

Atenção! A Plataforma não é exclusiva do Programa de Compliance Público Municipal, por isso, você terá a disposição cursos e eventos para além dos nossos.

Fique a vontade, mas lembre-se: nossos cursos são **Gestão de Riscos; Ética; Transparência e Ouvidoria**.

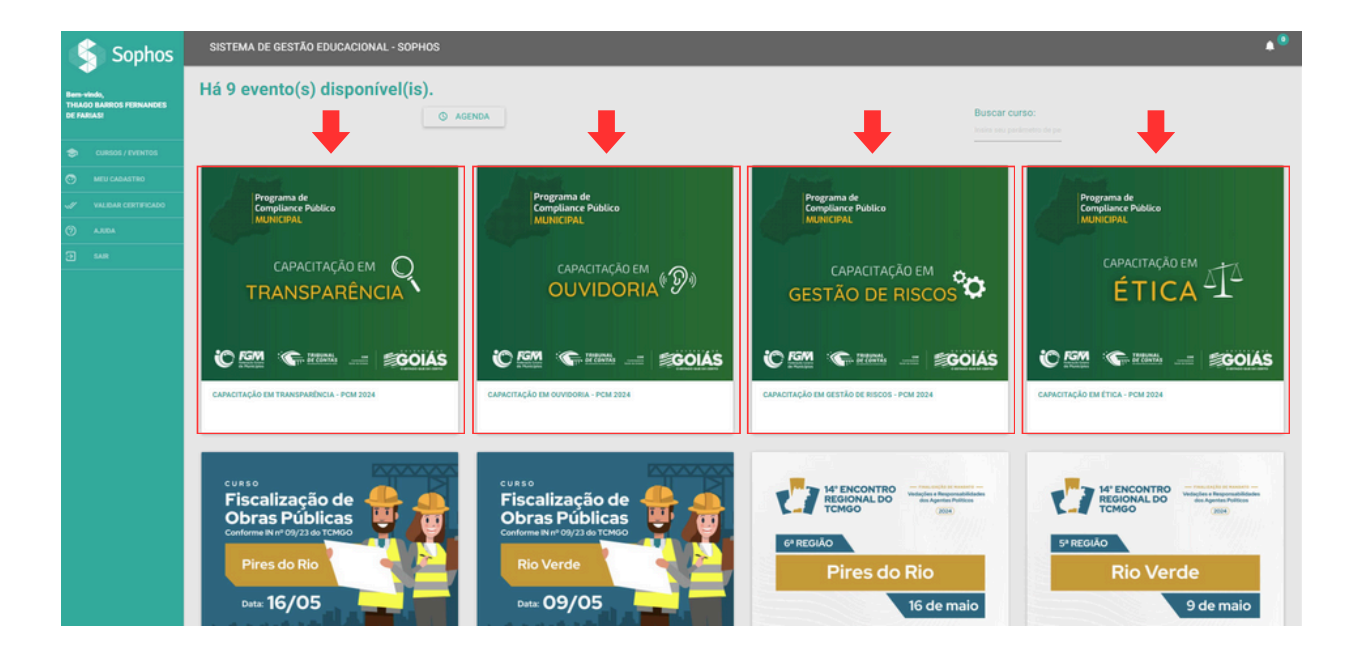

Selecione os cursos de sua escolha: Ética, Transparência, Ouvidoria e/ou Gestão de Riscos, e na sequência em "INSCRIÇÃO", conforme imagem:

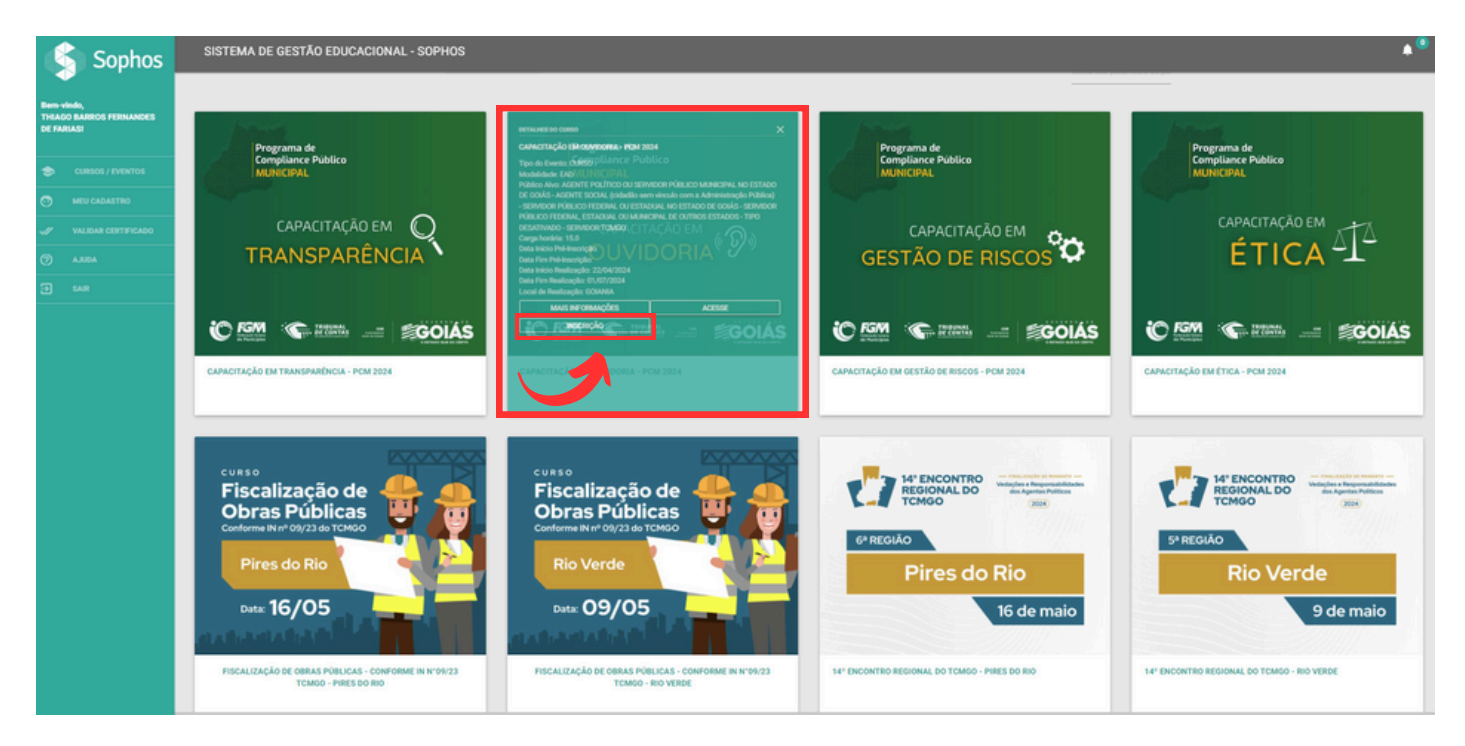

Depois, clique em "Declaro estar ciente da Política de Tratamento de Dados Pessoais da Escola de Contas do TCMGO" e em "Autorizo o tratamento dos meus dados pessoais com base no seguinte Termo de Consentimento" e confirme sua inscrição

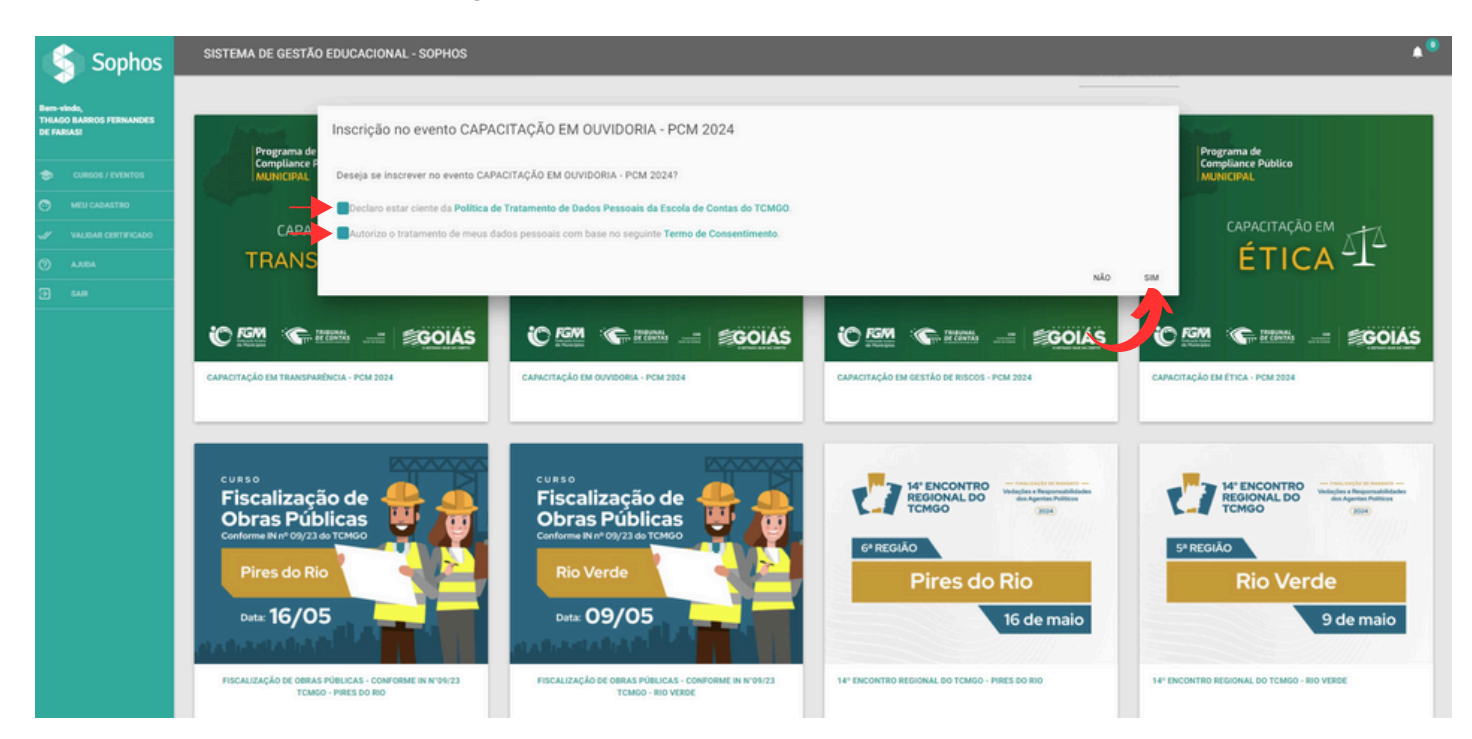

5

Caso você tenha realizado o cadastro recentemente, **o sistema pode levar até 24 horas para identificar seu cadastro** e autorizar sua inscrição no site. Se isso acontecer, você receberá a seguinte mensagem ao tentar se inscrever no curso:

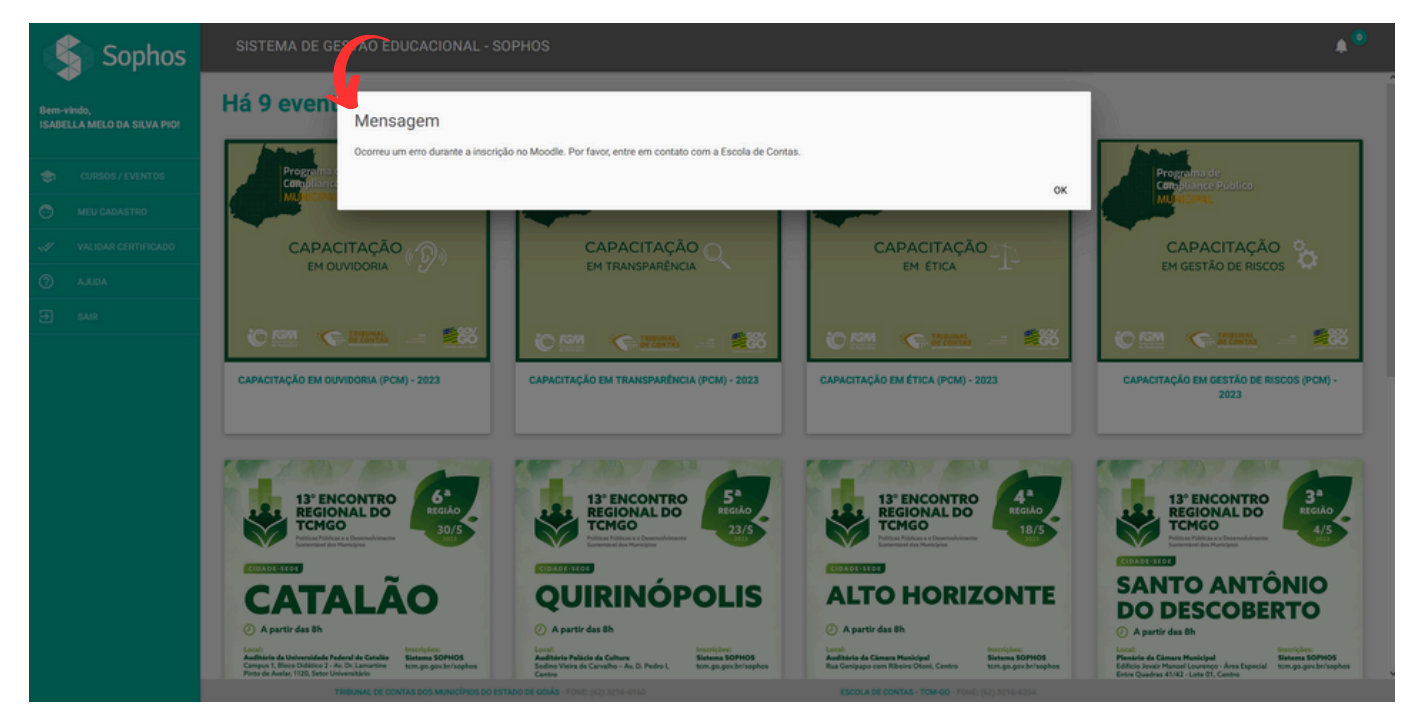

Caso isso aconteça, espere 24 horas e faça sua inscrição no curso novamente.

#### PRONTO! Você esta inscrito!

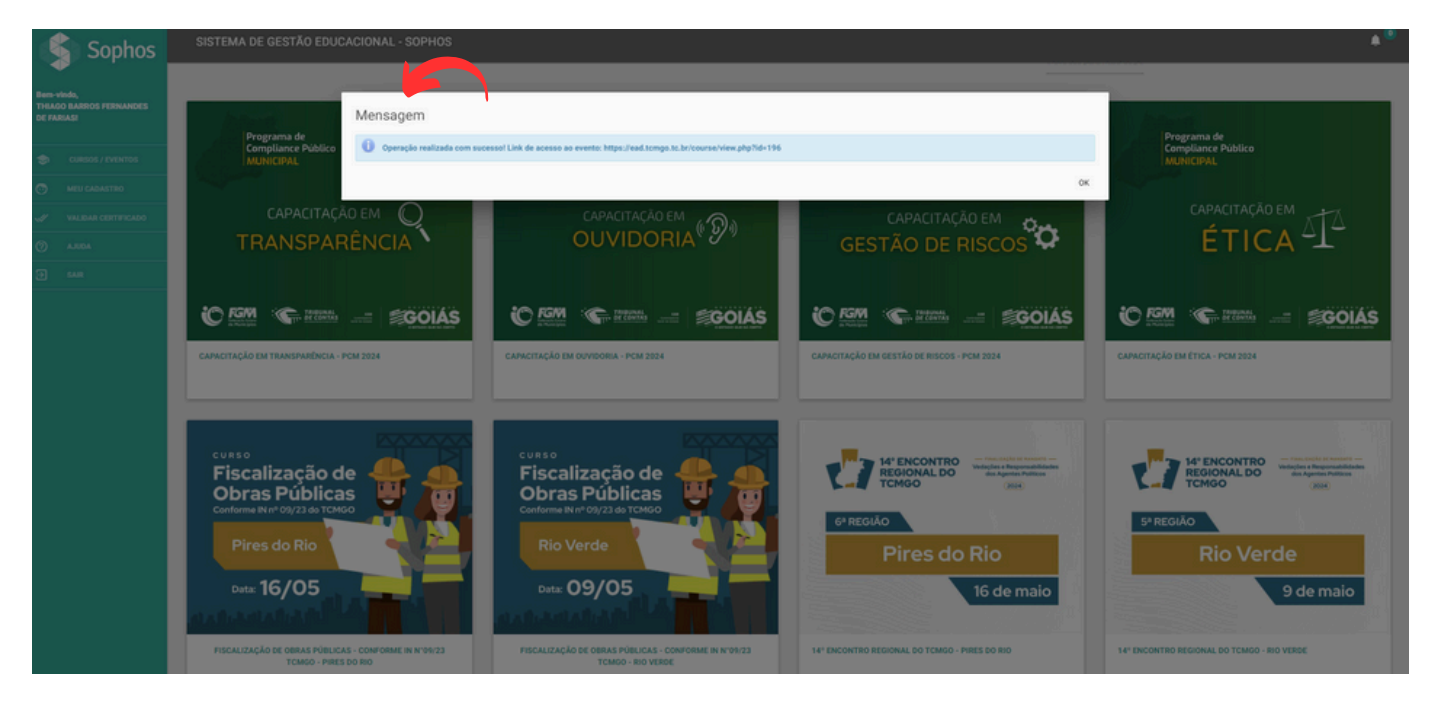

6

## 3 ° PASSO Acesso ao Curso

Agora que você já fez o Cadastro na Plataforma (Passo 1) e fez sua Inscrição no Curso (Passo 2), chegou a hora de acessar e começar sua capacitação.

Acesse a Plataforma EAD: <u>www.ead.tcmgo.tc.br</u> e informe seu login (CPF) e senha.

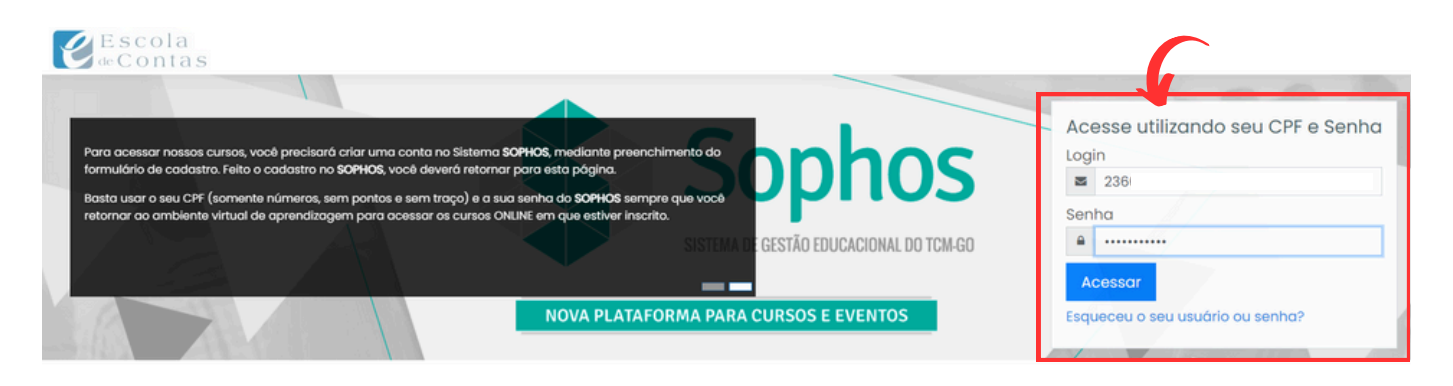

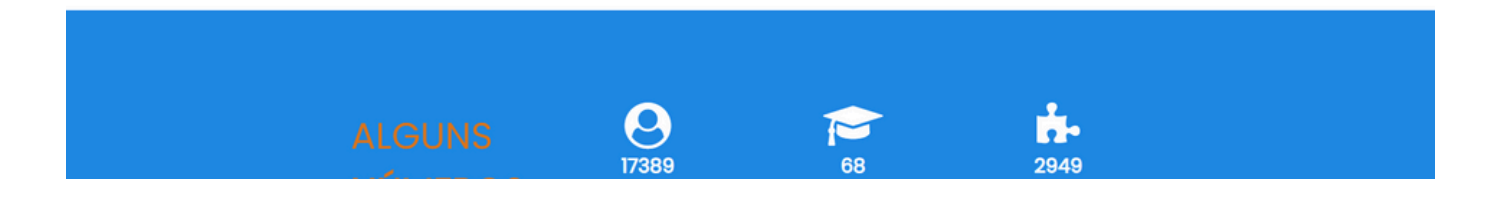

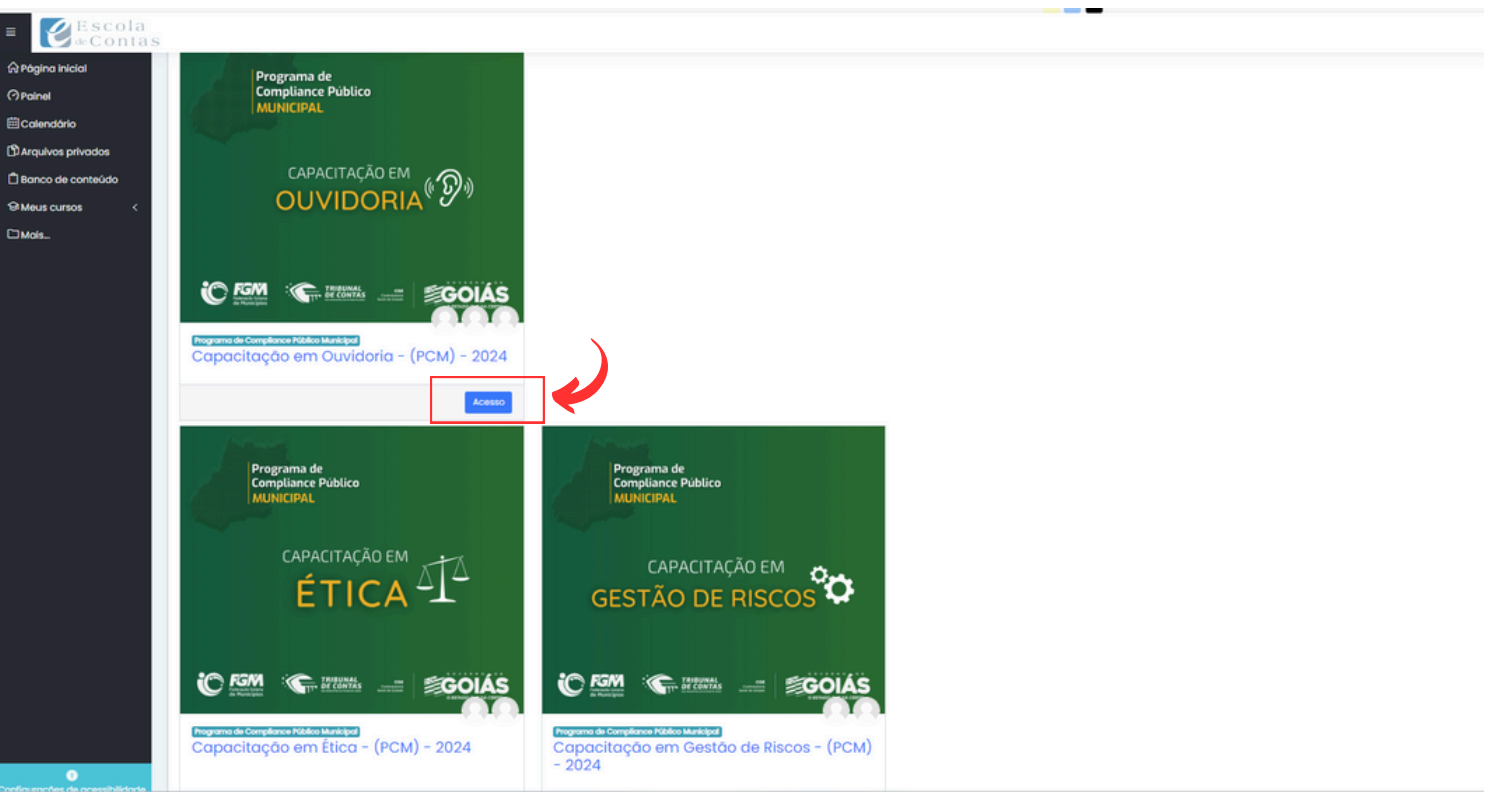

Pronto! Basta clicar em "Acesso" e você já pode inciar seus estudos

Veja na imagem, algumas funcionalidades da Plataforma EAD:

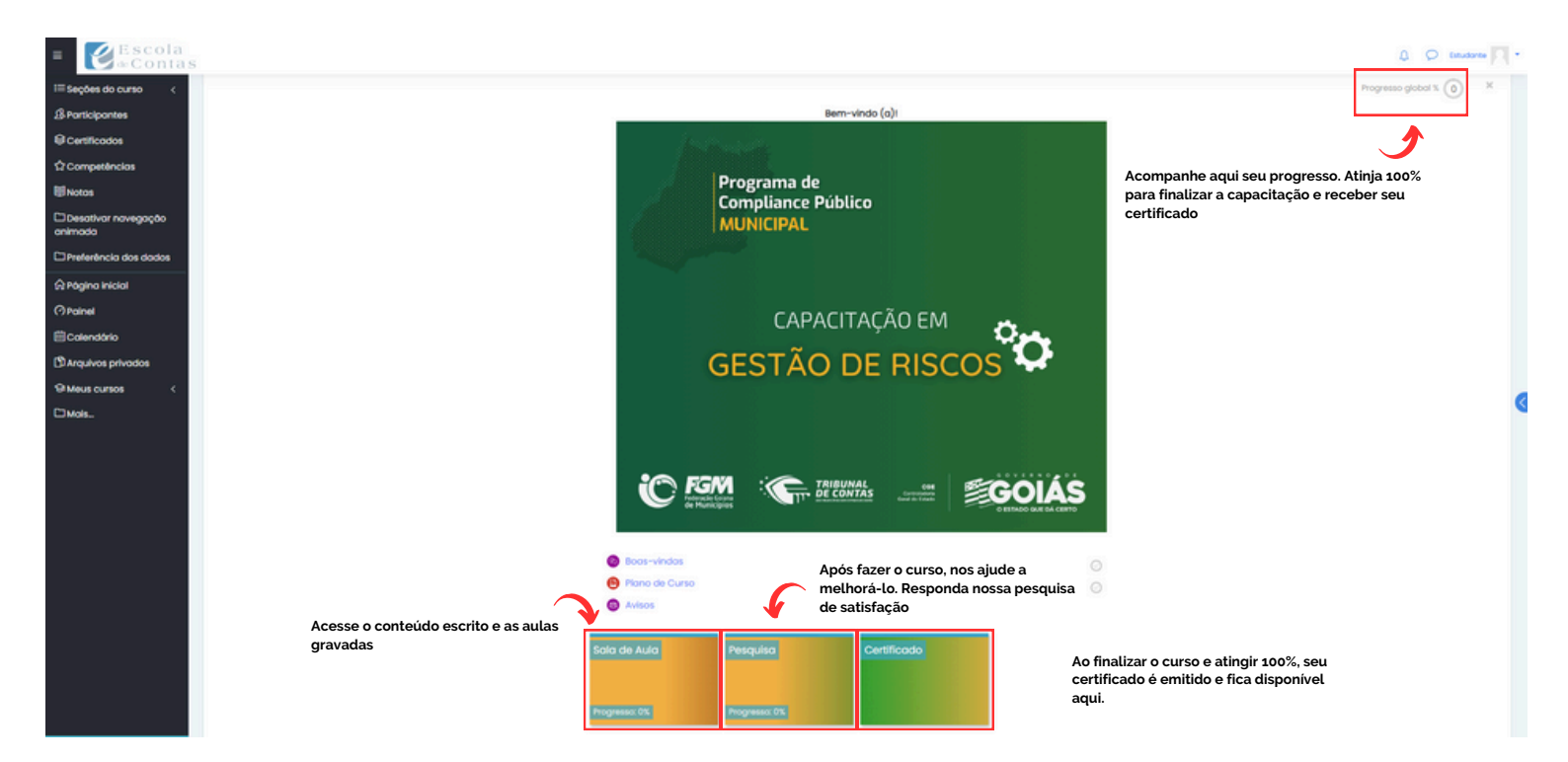

## CALENDÁRIO CAPACITAÇÕES

Cursos de Capacitação -28/05/2024 a 27/06/2024

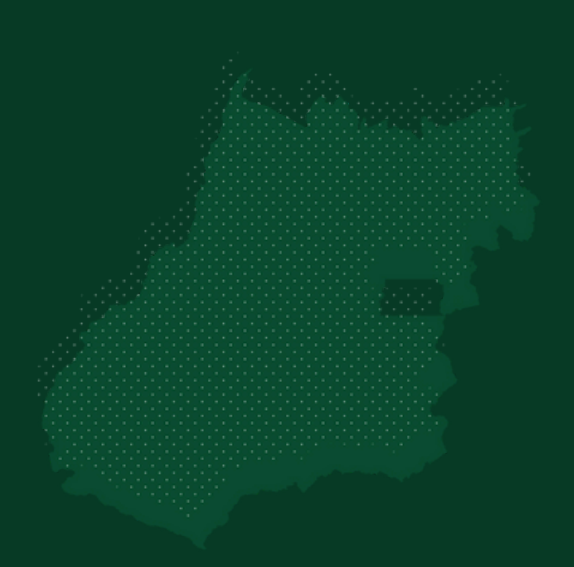

# Programa de Compliance Público MUNICIPAL

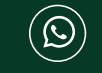

Telefone (whatsapp): 3201-5369

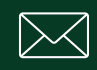

E-mail: pcm.cge@goias.gov.br

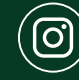

(O) Instagram: @cgegoias

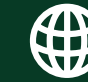

Site PCM: <u>clique aqui!</u>